# 3. ログイン

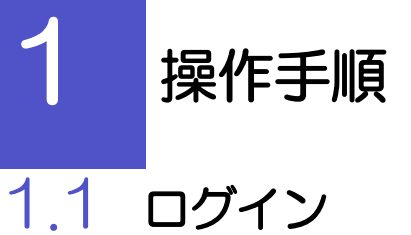

## 1.1.1 弊行のホームページを表示して、[ログイン]を押します。

# 1.1.2 ログイン画面を表示して、ログインします。

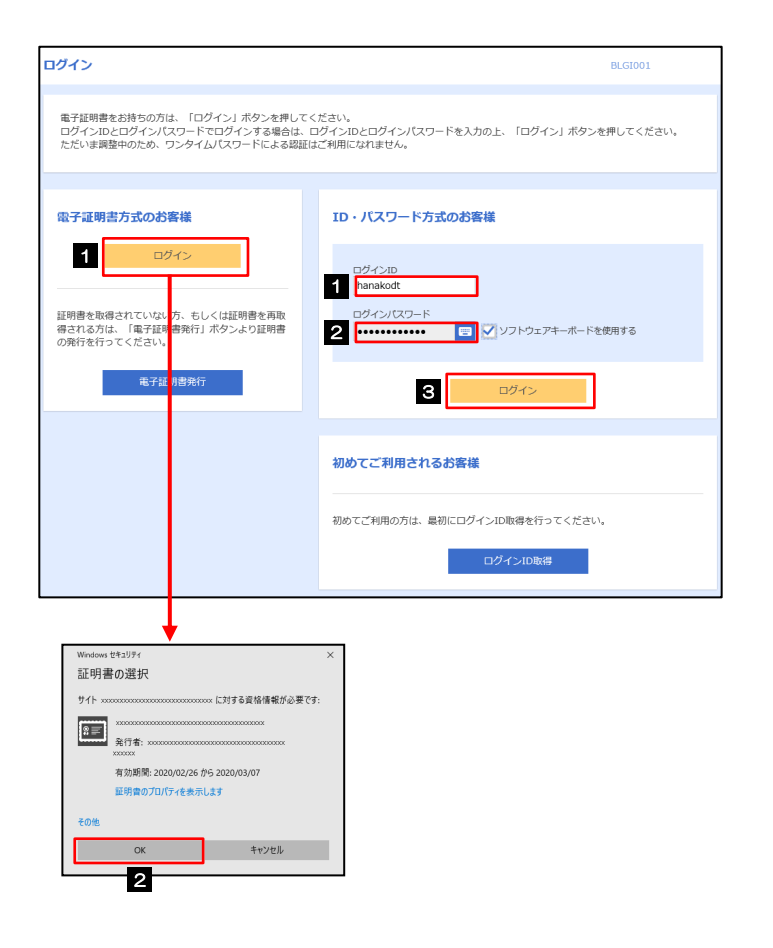

| 電子証明書方式でログインされる場合                                                                                                   |
|----------------------------------------------------------------------------------------------------|
| 1 ログイン ボタンを押す                                                                                                    |
|                                                                                                    |
| 2 OK ボタンを押す                                                                                                    |
| ログイン画面が表示されますので、次の手順へお進<br>みください。                                                                                   |
| •••••••                                                                                                    |
|                                                                                                    |
| ID・パスワード方式でログインされる場合                                                                                                |
| D・パスワード方式でログインされる場合 1 ログインID を入力する                                                                                  |
| D・パスワード方式でログインされる場合 1 ログインD を入力する                                                                                   |
| <ul> <li>D・パスワード方式でログインされる場合</li> <li>1 ログインID を入力する</li> <li>2 ログインパスワード を入力する ?</li> </ul>                        |
| <ul> <li>D・パスワード方式でログインされる場合</li> <li>1 ログインID を入力する</li> <li>2 ログインパスワード を入力する ?</li> <li>3 ログイン ボタンを押す</li> </ul> |

r ×€

▶Windows のバージョンにより、「Windows セキュリティ」の内容が異なりますが、操作方法は同じです。

## 1.1.1 ログイン画面を表示して、 [ログイン] を押します。

| ログイン                                                                                                    | BLGI001 |
|----------------------------------------------------------------------------------------------------|---------|
| 電子証明書でログインされる方は、ログインIDの入力は不要です。<br>ログインノ(スワードを入力の上、「ログイン」ボタンを押してください。<br>ただいま調整中のため、ワンタイムノ(スワードによる認証はご利用になれません。 |         |
|                                                                                                    |         |
| ※豆項目<br>ログインパスクード 1 № ・・・・・・・・・・・・・・・・・・・・・・・・・・・・・・・・・・                                                        |         |
| ロヴィン 2                                                                                                    |         |

| 1 ログインパスワード を入力 |
|-----------------|
|                 |
| 2 ログイン ボタンを押す   |
| 》》》 P.44参照      |

# 1.1.2 メニューを表示して、[サービス連携] > [外為業務 ASP へ] を選択します。

# 本 ・電子証明書方式をご利用の場合、ログインを行った際、「証明書更新選択」画面が表示されることがあります。 画面が表示された場合は、「実行」ボタンを押したあと、電子証明書発行の手順をご確認ください。(>>>>> P26 参照) >・ログインを行った際、「ログイン時お知らせ」画面が表示されることがあります。 画面が表示された場合は、お知らせ内容をご確認のうえ「次へ」ボタンを押してください。 >・ログインを行った際、「パスワード強制変更」画面が表示されることがあります。 画面が表示された場合は、P.190をご参照ください。 >・ログインを行った際、「メールアドレス確認」または「メールアドレス訂正」画面が表示されることがあります。 画面が表示された場合、一般ユーザの方はマスターユーザまたは管理者ユーザにメールアドレスの変更を依頼してください。 (マスターユーザ/管理者ユーザの方はご自身で変更可能です。>>>>> P.193 参照)

### 1.1.3 114Salut Station(外為版)のトップ画面が表示されます。

| <b>ト</b> ップ                                                                                                    | (外為)<br>(外為)<br>(外為)                                      | ■<br>外資預金                         | <b>議会</b><br>輸入             | 被仕向送                        | <ul> <li>         ・</li> <li>         ・</li></ul> | \$₩<br>為替予約 | その他取引 | 各種管理   |  |
|----------------------------------------------------------------------------------------------------|-----------------------------------------------------------|-----------------------------------|-----------------------------|-----------------------------|----------------------------------------------------------------------------------------------------|-------------|-------|--------|--|
| トップ                                                                                                    | '(外為)                                                     |                                   |                             |                             |                                                                                                    |             |       | GTOP00 |  |
| おり                                                                                                    | 16t                                                       |                                   |                             |                             |                                                                                                    |             |       |        |  |
| ご利<br>【サ<br>・月                                                                                                    | 用にあたっては受付時<br>ービスご利用時間】<br>曜日〜金曜日 8:(                     | 間にご注意くださ<br>)0 - 22:0             | ر<br>0                      |                             |                                                                                                    |             |       |        |  |
| 【当日瓶を分の愛付時間】<br>・外国向法金 <i>《外選</i> 》 福定日当日の <u>12:00</u> まで<br>・外国向送金 <i>〈日本円選</i> 〉 描定日当日の <u>10:00</u> まで<br>ただし、国内向仕向送金につきましては、瓶定日 <b>3017:00</b> までとさせていただきます |                                                           |                                   |                             |                             |                                                                                                    |             |       |        |  |
| 操作<br>受付<br>詳細<br>サン                                                                                                    | 方法などのご不明な点の<br>時間 月曜日〜金曜日<br>なご利用方法につきまし<br><u>プル.pdf</u> | Dお問い合わせは<br>ヨ 9:00〜1<br>しては、下記をごす | <u>ちらまで</u><br>7:00<br>認くださ | , \ <sub>0</sub>            |                                                                                                    |             |       |        |  |
| ИFБ                                                                                                    | 成中のお取引                                                    |                                   |                             |                             |                                                                                                    |             |       |        |  |
| 作成                                                                                                    | 中取引の件数をご確認の                                               | りうえ、修正/削買                         | を行う業                        | 務を選択して・<br>保存中              | ください。<br>引戻し                                                                                                    | 差戻し         | 波却    | 取止め    |  |
|                                                                                                    | 仕向送金                                                      | 2件 )                              |                             | 1                           | 1                                                                                                    | 0           | 0     | 0      |  |
|                                                                                                    | 外貨預金振替                                                    | 30 <del>4</del> )                 |                             | -                           | 0                                                                                                    | 15          | 15    | 0      |  |
|                                                                                                    | 輸入信用状開設                                                   | 12#                               |                             | 1                           | 1                                                                                                    | 5           | 5     | -      |  |
|                                                                                                    | 輸入信用状条件変更                                                 | 27#                               |                             | 11                          | 1                                                                                                    | 0           | 15    | -      |  |
|                                                                                                    | 被仕向送金入金                                                   | 31# 3                             |                             | -                           | 1                                                                                                    | 15          | 15    | 0      |  |
|                                                                                                    |                                                           |                                   |                             |                             |                                                                                                    |             |       |        |  |
| 承認                                                                                                    | 器待ちのお取引                                                   |                                   |                             |                             |                                                                                                    |             |       |        |  |
| 承認                                                                                                    | 待ち取引の件数をご確議                                               | 8のうえ、承認/き                         | i戻を行う!<br>!                 | 業務を選択し <sup>-</sup><br>明限間近 | てください。<br>期限切れ                                                                                                    |             |       |        |  |
|                                                                                                    | 仕向送金                                                      | 10 <del>4</del>                   |                             | 10                          | 0                                                                                                    |             |       |        |  |
|                                                                                                    | 外貨預金振替                                                    | 20#                               |                             | 17                          | 3                                                                                                    |             |       |        |  |
|                                                                                                    | 輸入信用状開設                                                   | 0 <del>n</del> )                  |                             | 0                           | 0                                                                                                    |             |       |        |  |
|                                                                                                    | 輸入信用状条件変更                                                 | 15# 3                             |                             | 0                           | 15                                                                                                    |             |       |        |  |
|                                                                                                    | 被仕向送金入金                                                   | 15# 3                             |                             | -                           | -                                                                                                    |             |       |        |  |
|                                                                                                    | 各種手続き                                                     | 3# )                              |                             | 1                           | 1                                                                                                    |             |       |        |  |
|                                                                                                    |                                                           |                                   |                             |                             |                                                                                                    |             |       |        |  |
| 為種                                                                                                    | <b>春予約締結確認(</b> 二                                         | コンファーム)                           | 未済の                         | お取引                         |                                                                                                    |             |       |        |  |
| 締結                                                                                                    | 確認未済取引の件数をこ                                               | ご確認のうえ、確認                         | 3(コンフ                       | アーム)操作                      | を行ってください。                                                                                                    |             |       |        |  |
| i                                                                                                    | 為替予約                                                      | 20 <del>#</del>                   | >                           |                             |                                                                                                    |             |       |        |  |

#### í XE

▶「外為業務ASPへ」ボタンを押下した際、「認証状態が変更されました。再度ログインしてください。」と表示されることがあります。その場合は、おそれいりますが、再度ログインをやりなおしてください。(>>>>> P.42 参照)

# 2 外為トップ画面

114Salut Station、外為版>のトップ画面であり、この画面から各種外為サービスメニューを選択します。 また、弊行からのお知らせなどを掲載しておりますのでご確認ください。

6 仕向送金サービスが利用できます。 >>>>> P.49 参照 仕向送金 外貨預金振替サービスが利用できます。>>>> P.64 参照 =\$ 外貨預金入出金明細照会サービスが利用できます。>>>> P.73 参照 外貨預金 . . . . . . . 輸入信用状開設サービスが利用できます。 >>>> P.76 参照 輸入信用状条件変更サービスが利用できます。>>>> P.87 参照 輸入 被仕向送金照会サービスが利用できます。 >>>> P.95 参照 S 被仕向送金 . . . . . . . . . . . . . . . . . . . . . . . . . . . 弊行へのお取引の申込みを承認または差戻しすることができます。 ò >>>>> P.99 参照 承認 . . . . . \$H4 為替予約・リーブオーダーサービスが利用できます。 >>>>> P. 109 参照 為替予約明細照会サービスが利用できます。 >>>>> P.125 参照 為替予約 . . . . . . . . . . . . . . . . その他のサービスを利用することができます。 >>>> P.130 参照 その他取引 . . . . . . . . . . . . . . . . 依頼人情報などの各種登録や設定を行うことができます。 >>>> P.145 参照 各種管理 

| ップ(外為)                                                                        | ⑤<br>↓<br>仕向送金                                                                                      | <b>一</b> 3<br>外貨預金                   | <b>禁止</b><br>輸入                       | ● 後日の送                                    | 全 承認                        | 3↓1<br>為替予約 | その他取引 | ■<br>各種管理 |
|-------------------------------------------------------------------------------|----------------------------------------------------------------------------------------------------|--------------------------------------|---------------------------------------|-------------------------------------------|-----------------------------|-------------|-------|-----------|
| ップ(外為)                                                                        |                                                                                                    |                                      |                                       |                                           |                             |             |       | GTOP00    |
| 12401021+1                                                                    |                                                                                                    |                                      |                                       |                                           |                             |             |       |           |
|                                                                               | 「日野村時間                                                                                              | いこざ注音くだ。                             | x1.)                                  |                                           |                             |             |       |           |
| 【サービス:<br>・月曜日~(                                                              | 用時間】<br>日 8:0                                                                                       | 0 - 22:0                             | 0                                     |                                           |                             |             |       |           |
| 【当日指定分の<br>・外国向送金<br>・外国向送金<br>ただし、国内印                                        | 0受付時間】<br><i>&lt;外貨建&gt;</i><br><i>&lt;日本円建&gt;</i><br>列仕向送金につ                                      | 指定日当日<br>・ 指定日当日0<br>さましては、指         | の <u>12:</u><br>の <u>10:0</u><br>定日の1 | <u>00</u> まで<br>1 <u>0</u> まで<br>7:00までとさ | せていただきます                    |             |       |           |
| 量作方法などの<br>受付時間 F<br>详細なご利用가<br><u>サンプル.pdf</u>                               | ロビ不明な点の<br>目曜日へ 11日<br>方法につ 11日<br>にし                                                               | お問い合わせは<br>  9:00~<br>っては、下記をご       | <u>こちらま</u><br>17:0<br>確認くだ:          | C<br>D<br>さい。                             |                             |             |       |           |
| 作成中のお                                                                         | 取引                                                                                                  |                                      |                                       |                                           |                             |             |       |           |
| 作成中取引の作                                                                       | +数をご確認の                                                                                             | うえ、修正/削                              | 除を行う                                  | 業務を選択してく                                  | (ださい。                       |             |       |           |
| ( <b>-</b> )                                                                  |                                                                                                    |                                      | -                                     | 保存中                                       | 引戻し                         | 差戻し         | 返却    | 取」        |
| 仕向送金                                                                          |                                                                                                    | 2#                                   | >                                     | 1                                         | 1                           | 0           | 0     |           |
| 外貨預金額                                                                         | 嵆                                                                                                   | 30#                                  | >                                     | -                                         | 0                           | 15          | 15    |           |
| 輸入信用的                                                                         | (開設)                                                                                                | 12#                                  | >                                     | 1                                         | 1                           | 5           | 5     |           |
| 輸入信用物                                                                         | 条件変更                                                                                                | 27#                                  | >                                     | 11                                        | 1                           | 0           | 15    |           |
| 被仕向送金                                                                         | 入金                                                                                                  | 31#                                  | >                                     | -                                         | 1                           | 15          | 15    |           |
|                                                                               |                                                                                                    |                                      |                                       |                                           |                             |             |       |           |
|                                                                               | 451021                                                                                              |                                      |                                       |                                           |                             |             |       |           |
| ス部体ナの                                                                         | алист                                                                                               |                                      |                                       |                                           |                             |             |       |           |
| 承認待ちの                                                                         |                                                                                                    | いうえ、承認/                              | 差戻を行う                                 | う業務を選択して<br>期限間近                          | こください。<br>期限切れ              |             |       |           |
| 承認待ちの<br>承認待ち取引の                                                              | D件数をご確認                                                                                             |                                      | -                                     |                                           |                             |             |       |           |
| 承認待ち取引の<br>承認待ち取引の<br>仕向送金                                                    | D件数をご確認                                                                                             | 10#                                  | >                                     | 10                                        | 0                           |             |       |           |
| <ul> <li></li></ul>                                                           | D件数をご確認<br>調査                                                                                       | 10#<br>20#                           | ><br>>                                | 10<br>17                                  | 0                           |             |       |           |
| <ul> <li>承認待ち取引の</li> <li>● 仕向送金</li> <li>● 外資預金額</li> <li>● 輸入信用的</li> </ul> | D件数をご確認<br>諸<br>大開設                                                                                 | 10#<br>20#<br>0#                     | ><br>><br>>                           | 10<br>17<br>0                             | 0 3 0                       |             |       |           |
| 承認待ち取引の     仕向送金     外資預金額     輸入信用     輸入信用     輸入信用                         | D件数をご確認<br>調査<br>大開設<br>大条件変更                                                                       | 10#<br>20#<br>0#<br>15#              | ><br>><br>><br>>                      | 10<br>17<br>0<br>0                        | 0 3 0 15                    |             |       |           |
| <ul> <li></li></ul>                                                           | D件数をご確認                                                                                             | 10#<br>20#<br>0#<br>15#              | ><br>><br>><br>>                      | 10<br>17<br>0<br>0                        | 0<br>3<br>0<br>15<br>–      |             |       |           |
| <ul> <li></li></ul>                                                           | D件数をご確認<br>整<br>に<br>開設<br>に<br>入金<br>・<br>・<br>・<br>・<br>・<br>・<br>・<br>・<br>・<br>・<br>・<br>・<br>・ | 10#<br>20#<br>0#<br>15#<br>15#<br>3# | >  <br>>  <br>>  <br>>  <br>>         | 10<br>17<br>0<br>-<br>1                   | 0<br>3<br>0<br>15<br>-<br>1 |             |       |           |
| 承認待ち取引の<br>承認待ち取引の<br>(仕応送金)<br>外資預金額<br>輸入個用印<br>輸入個用印<br>被仕応送金)<br>各種呼続さ    | D件数をご確認<br>問題<br>大解設<br>た入金                                                                         | 10#<br>20#<br>0#<br>15#<br>15#<br>3# | ><br>><br>><br>><br>>                 | 10<br>17<br>0<br>-<br>1                   | 0 3 0 15 - 1                |             |       |           |
| 承認待ち取引の<br>承認待ち取引の<br>(仕応送金<br>外資預金銀<br>輸入個用約<br>輸入個用約<br>被仕応送金<br>各種手読書      | の件数をご確認<br>「<br>構設<br>大学作変更<br>こ<br>入会                                                              | 10#<br>20#<br>0#<br>15#<br>15#<br>3# | >  <br>>  <br>>  <br>>  <br>>         | 10<br>17<br>0<br>-<br>1                   | 0<br>3<br>0<br>15<br>-<br>1 |             |       |           |

| 外為取引を終了する場合                                                           |
|-----------------------------------------------------------------------|
| 1 外為取引を終了 ボタンを押す                                                      |
| 管理メニューのトップページに戻ります。                                                   |
| ログアウトする場合                                                             |
| 2 ログアウト ボタンを押す                                                        |
| 114Salut Station(外為版)を終了し、「管理メ<br>ニュー」からログアウトします。                     |
| 公示相場を照会する場合                                                           |
| 3 公示相場 ボタンを押す                                                         |
| 弊行の公示相場情報を照会できます。<br>※※※ P.140 参照                                     |
| <ul> <li>4 ご利用になる業務のメニュータブを押す &gt;&gt;&gt;&gt;&gt; P.46 参照</li> </ul> |

. . . . . . . . . . . . . . . . . . .

.

.....

#### \land 注意

▶ブラウザの戻るボタンはご利用にならないでください。

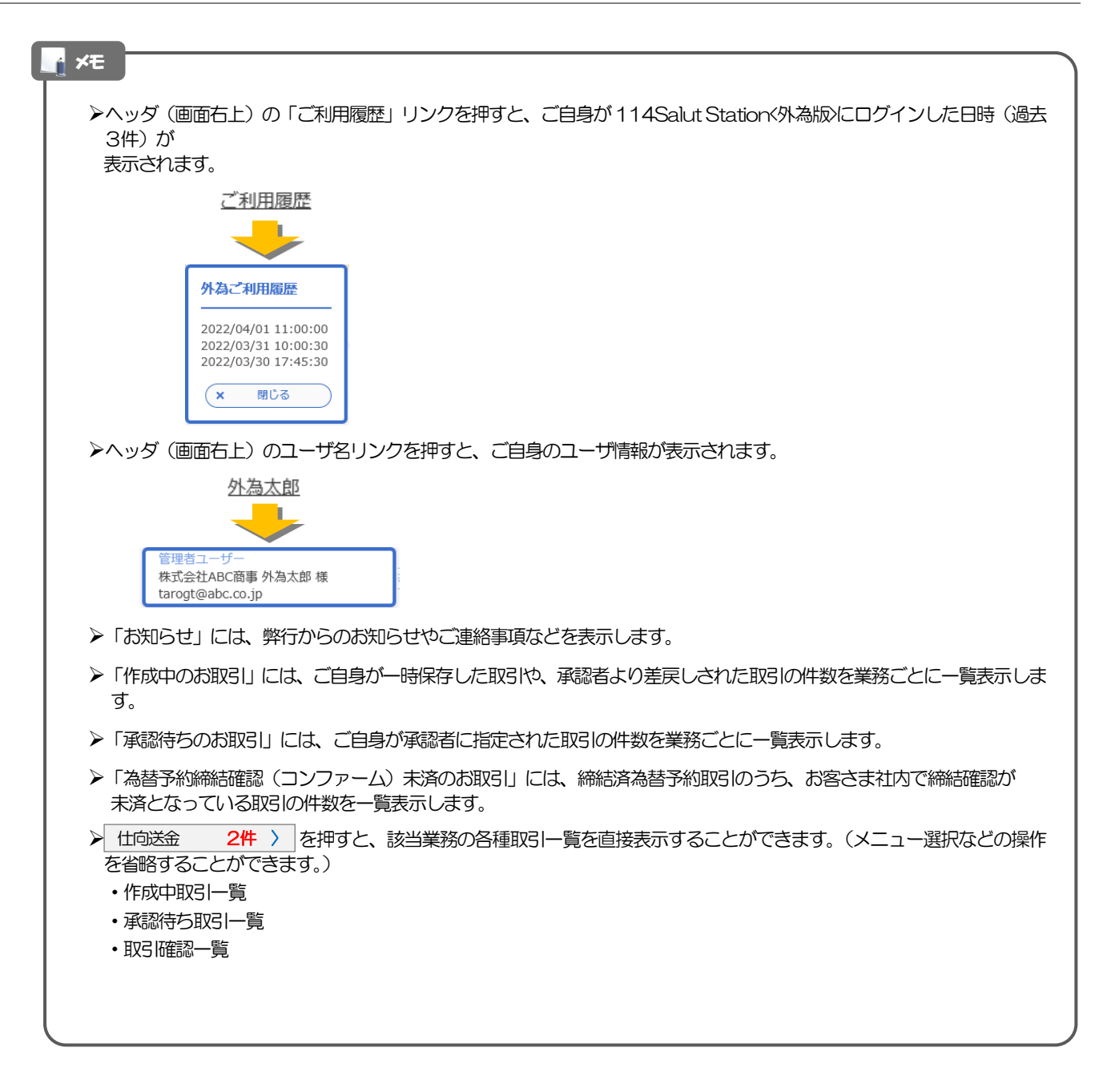